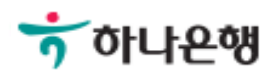

# 기업뱅킹사용설명서

Hanabank corporate Banking User Manual

# **뱅킹관리** 내부통제 > 사용자권한설정

Step 1. 계좌권한, 업무권한, 이체한도 등을 부여하고자 하는 사용자를 선택한 후 권한조회 버튼을 클릭합니다.

#### 사용자권한설정

| 전체 |            | •       | 검색                        |      |      |            | 웹 ID 등록        | 웹 ID 해지      |
|----|------------|---------|---------------------------|------|------|------------|----------------|--------------|
|    |            |         |                           |      |      | 항목순서       | 변경안내 엑셀다운      | 그리드인쇄        |
| NO | 선택         | 유형 💌    | 사용자명 💌                    | 부서 💌 | 직위 💌 | 가입일 👻      | 1일이체한도 👻       | 1회이체한도 👻     |
| 1  | $\bigcirc$ | 단독사용자   |                           | 경리   |      | 2003-01-22 | 30,000,000     | 30,000,(     |
| 2  | $\bigcirc$ | 마스터+사용자 |                           | 재무실  | 상무   | 2001-11-29 | 13,000,000,000 | 10,000,000,( |
| 3  | $\bigcirc$ | 단독사용자   | (Contractory contractory) |      |      | 2018-05-19 | 5,000,000,000  | 2,000,000,(  |
| 4  | $\bigcirc$ | 단독사용자   |                           |      |      | 2018-05-19 | 3,000,000,000  | 2,000,000,(  |
|    |            | <       |                           |      |      |            |                | >            |

권한조회

#### 상세설명

- 1. 본 화면은 마스터사용자가 통제대상자로 편입된 사용자에게 계좌권한, 업무권한, 이체한도 등을 부여하는 화면입니다.
- 2. 이체한도는 결재서비스에서 사용할 이체한도차감방식을 고려하여 설정하시기 바랍니다.
  - 등록자차감방식 : 등록자에게서 이체한도가 차감되기에 등록자에게 이체한도 부여
  - 결재자차감방식 : 최종결재자에게서 이체한도가 차감되기에 결재자에게 이체한도 부여

Step 2. 1일/1회 이체한도와 메뉴/업무 권한을 설정합니다.

#### 이체한도

| 1일 업체 이체한도 |                  |         | 13,030,000,000원  |
|------------|------------------|---------|------------------|
| 1일 이체한도    | 13,000,000,000 원 | 1회 이체한도 | 10,000,000,000 원 |

#### 메뉴/업무 권한

| 메뉴권한 | 메뉴 명        | 업무권한                             |
|------|-------------|----------------------------------|
|      | <b>T</b> ±1 | ✔ 전계좌조회(미체크시 조회허용계좌 개별설정가능)      |
|      | 소외          | 해지계좌조회 🗸 신용카드조회                  |
| ~    | 이체          |                                  |
| ~    | B2B전자결제     |                                  |
| ~    | 외환/수출입      |                                  |
| ~    | 공과금         |                                  |
| ~    | 대출          | 질권설정예정등록 업무권한                    |
| <    | 예금/펀드/신탁    |                                  |
| ~    | 통합자금관리      | 등록금수납관리권한 희망키움통장2                |
|      | 본지사통합관리     |                                  |
|      | 퇴직연금        | 퇴직연금조회·변경및지급·입금거래 (퇴직연금담당자/결제자용) |
|      | 급여관리        | 급여서비스결과조회권한 결재함 상세조회권한           |

Step 3. 사용자가 이용할 수 있는 계좌권한을 부여합니다.

#### 계좌권한

| 번호 | 과목명        | 계좌번호             | ✓ 조회권한       | 2 이체등록권한 | 3 급여관리허용 |
|----|------------|------------------|--------------|----------|----------|
| 1  | 당좌예금       |                  | $\checkmark$ | ~        | ~        |
| 2  | 외화당좌예금     |                  | $\checkmark$ | ~        |          |
| 3  | 외화보통예금     | 100-200010-00002 | ~            | ~        |          |
| 4  | 퇴직연금신탁     |                  | ~            |          |          |
| 5  | 보통예금       |                  | ~            | ~        |          |
| 6  | 보통예금       |                  | ~            | ~        |          |
| 7  | 외화보통예금     |                  | ~            | ~        |          |
| 8  | 외화MMDA(기업) | -0.2220001-2210- | ~            | ~        |          |
| 9  | 외화보통예금     | 103-010001-11007 | ~            | ~        |          |
| 10 | 외화보통예금     |                  | ~            | ~        |          |
| 11 | 외화보통예금     |                  | ~            | ~        |          |
| 12 | 외화보통예금     |                  | ~            | ~        |          |

#### 상세설명

- 1. 업무권한에서 '전 계좌조회' 권한을 부여하지 않은 경우 계좌 별 권한부여가 가능합니다.
- 2. 입출금이 자유로운 원화, 외화 계좌 중 선택이 가능합니다.
- 급여관리서비스 이용고객만 권한설정이 가능합니다. 급여관리 허용계좌는 모든 사용자에게 조 회 및 이체등록권한 부여가 불가능합니다.

Step 4. 사용자가 기업스마트폰뱅킹을 사용할 경우 스마트폰뱅킹에서 사용하는 간편인증, 패턴인증, 알림서비스 해지 여부를 선택한 후 권한 수정 버튼을 클릭합니다.

#### 스마트폰 인증/알림 해지

| 서비스 명       | 사용 여부 | 서비스 등록일 | 서비스 해지 선택 |
|-------------|-------|---------|-----------|
| 간편인증        | 미사용   |         |           |
| 패턴인증        | 미사용   |         |           |
| 알림(PUSH)서비스 | 미사용   |         |           |

권한수정 취소

# 사용자권한설정-웹ID등록

Step 5. 계좌권한, 업무권한, 이체한도 등을 부여하고자 하는 사용자를 선택한 후 권한조회 버튼을 누릅니다.

#### 사용자권한설정

| 전체 |            | •       | 검색                    |      |      |            | 웹 ID 등록        | 웹 ID 해지      |
|----|------------|---------|-----------------------|------|------|------------|----------------|--------------|
|    |            |         |                       |      |      | 항목순서       | 변경안내 엑셀다운      | 그리드인쇄        |
| NO | 선택         | 유형 💌    | 사용자명 💌                | 부서 💌 | 직위 💌 | 가입일 👻      | 1일이체한도 👻       | 1회이체한도 👻     |
| 1  | 0          | 단독사용자   |                       | 경리   |      | 2003-01-22 | 30,000,000     | 30,000,0     |
| 2  | $\bigcirc$ | 마스터+사용자 |                       | 재무실  | 상무   | 2001-11-29 | 13,000,000,000 | 10,000,000,0 |
| 3  | $\bigcirc$ | 단독사용자   | Commenception and the |      |      | 2018-05-19 | 5,000,000,000  | 2,000,000,0  |
| 4  | 0          | 단독사용자   |                       |      |      | 2018-05-19 | 3,000,000,000  | 2,000,000,0  |
|    |            | <       |                       |      |      |            |                | >            |

권한조회

#### 상세설명

1. 웹ID는 조회 및 결재를 위한 사용자로 마스터사용자가 기업뱅킹에서 생성할 수 있습니다.

2. 웹ID는 결재사용자로 생성이 되며 조회 및 결재 이외의 거래를 위해서는 영업점을 방문하시어 OTP를 부여 받고 기업뱅킹에서 공인인증서를 발급받아야 합니다. Step 6. 웹ID 를 정보를 입력한 후 확인 버튼을 클릭합니다.

|            | 웹ID등        | 록                   |                   |
|------------|-------------|---------------------|-------------------|
| 사용자정보 (필수) |             |                     | * 표시는 필수 입력값 입니다. |
| * 사용자아이디   | (6~1        | 5자리의 영문자, 숫자 혼용 투입) |                   |
| * 사용자명     | 테스트         |                     |                   |
| 직위         | 과장          |                     |                   |
| 소속부서       | 인사부         |                     |                   |
| * 휴대전화     | 010         |                     |                   |
| 전화번호       | 선택 ▼        |                     |                   |
| * 이메일주소    | @ gmail.com | •                   |                   |

## 사용자권한설정-웹ID해지

Step 7. 웹ID 사용을 원하지 않으실 경우, 웹ID 해지 버튼을 클릭합니다.

#### 사용자권한설정

| 전체 |            | •                   | 검색                    |      |      |            | 웹 ID 등록        | 웹 ID 해지      |
|----|------------|---------------------|-----------------------|------|------|------------|----------------|--------------|
|    |            |                     |                       |      |      | 항목순서       | 변경안내 엑셀다운      | 그리드인쇄        |
| NO | 선택         | 유형 💌                | 사용자명 💌                | 부서 💌 | 직위 💌 | 가입일 👻      | 1일이체한도 👻       | 1회이체한도 👻     |
| 1  | 0          | <mark>단독사용</mark> 자 |                       | 경리   |      | 2003-01-22 | 30,000,000     | 30,000,0     |
| 2  | $\bigcirc$ | 마스터+사용자             |                       | 재무실  | 상무   | 2001-11-29 | 13,000,000,000 | 10,000,000,0 |
| 3  | $\bigcirc$ | 단독사용자               | (Commenception and C) |      |      | 2018-05-19 | 5,000,000,000  | 2,000,000,0  |
| 4  | $\bigcirc$ | 단독사용자               |                       |      |      | 2018-05-19 | 3,000,000,000  | 2,000,000,0  |
|    |            | <                   |                       |      |      |            |                | >            |

권한조회

# 사용자권한설정-웹ID해지

Step 8. 해지할 웹ID의 정보를 확인 후 확인 버튼을 클릭합니다.

| 나용자정보       |                                       |  |
|-------------|---------------------------------------|--|
| 사용자 ID      |                                       |  |
| 사용자명        | 테스트                                   |  |
| 직위          | 과장                                    |  |
| 소속부서        | 인사부                                   |  |
| 휴대전화        |                                       |  |
| 전화번호        |                                       |  |
| 이메일주소       |                                       |  |
| 사용자 ID를 해지하 | 시 후에는 관련 이용자 정보가 모두 삭제되오니 유의하시기 바랍니다. |  |

# THANK YOU